# VLAN設定ウィザードを使用したスイッチでの仮 想ローカルエリアネットワーク(VLAN)の設定

### 目的

仮想ローカルエリアネットワーク(VLAN)を使用すると、ローカルエリアネットワーク (LAN)を論理的に異なるブロードキャストドメインにセグメント化できます。機密データが ネットワーク上でブロードキャストされるシナリオでは、特定のVLANにブロードキャスト を指定することでセキュリティを強化するためにVLANを作成できます。VLANに属するユ ーザだけが、そのVLANのデータにアクセスして操作できます。また、VLANを使用して、 ブロードキャストやマルチキャストを不要な宛先に送信する必要性を減らし、パフォーマン スを向上させることもできます。

Sx250、Sx350、SG350X、およびSx550Xシリーズスイッチには、VLANの設定に役立つ設 定ウィザードが含まれています。このウィザードを実行するたびに、既存のVLANを作成ま たは設定し、1つのVLANでポートメンバーシップを設定できます。ポートを設定し、ポー トをアクセスモードとトランクモードのどちらにするかを指定できます。

ポートモードは次のように定義されます。

- アクセスポート:インターフェイスで受信されたフレームにはVLANタグがないと見なされ、 指定されたVLANに割り当てられます。アクセスポートは主にホストに使用され、単一の VLANのトラフィックのみを伝送できます。
- [トランクポート(Trunk Port)]:インターフェイスで受信されたフレームにはVLANタグが付い ていると想定されます。トランクポートは、スイッチまたは他のネットワークデバイス間の リンク用であり、複数のVLANのトラフィックを伝送できます。

**注**:デフォルトでは、すべてのインターフェイスがトランクモードになっています。つまり 、すべてのVLANのトラフィックを伝送できます。

この記事では、Sx250、Sx350、SG350X、およびSx550Xシリーズスイッチで初めて VLANを設定する方法について説明します。

## 該当するデバイス

- Sx250シリーズ
- Sx350シリーズ
- SG350Xシリーズ
- Sx550Xシリーズ

### [Software Version]

• 2.2.5.68

### スイッチのVLAN設定

各VLANは、1 ~ 4094の値を持つ一意のVLAN ID(VID)で設定されます。ブリッジ型ネット ワーク内のデバイスのポートは、VLANとの間でデータを送受信できる場合、VLANのメン バになります。VLAN内のポート宛てのすべてのパケットにVLANタグが付けられていない 場合、ポートはVLANのタグなしメンバーです。ポートがVLANに着信するすべてのパケッ トにVLANタグがある場合、ポートはVLANのタグ付きメンバーです。1つのポートは、タグ なしVLANの1つのメンバーにしかならず、複数のタグ付きVLANのメンバーになることがで きます。VLANアクセスモードのポートは、1つのVLANのみに属することができます。一般 モードまたはトランクモードの場合、ポートは1つ以上のVLANに属することができます。

VLAN設定ウィザードを使用してVLANを設定し、ポートを割り当てるには、次の手順に従います。

ステップ1:Webベースのユーティリティにログインし、[Configuration Wizards]を**選択しま す。** 

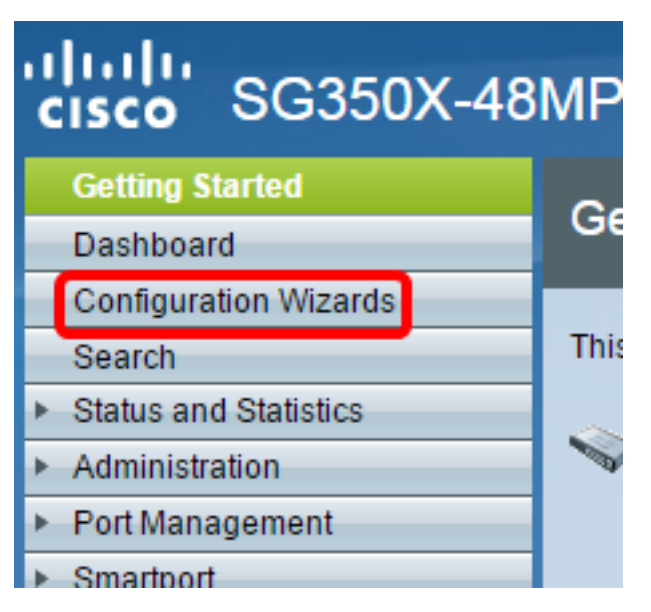

ステップ2:[VLAN Configuration Wizard]領域の[Launch Wizard]をクリックします。

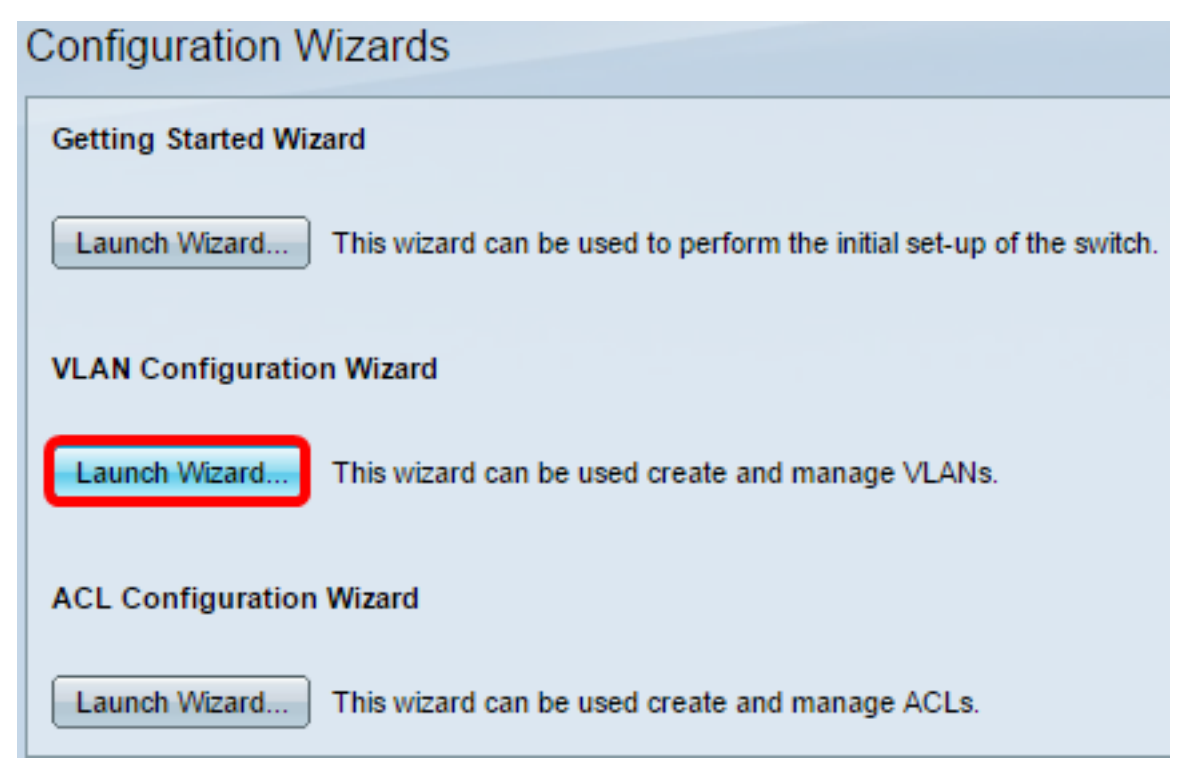

ステップ 3 : [Next] をクリックします。

#### Welcome to the VLAN Configuration Wizard

This wizard will guide you through the steps of configuring a VLAN.

Note that configurations made in this wizard may override existing VLAN configurations in the selected interfaces.

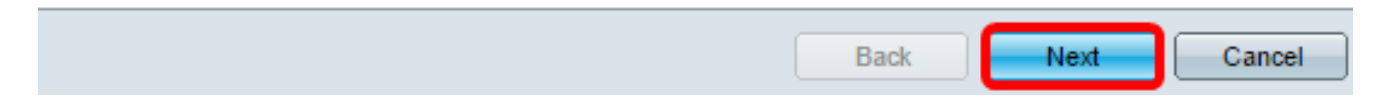

ステップ4:トランクポートとして設定するポートをクリックします。トランクポートとし てすでに設定されているポートは、事前に選択されています。

Please select the interfaces you would like to use as trunk interfaces in the device.

Unit 1(Master): SG350X-48MP 48-Port Gigabit PoE Stackable Managed Switch

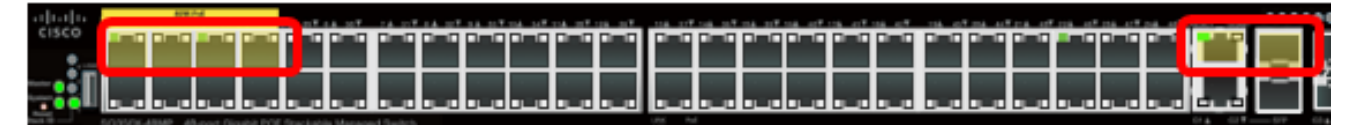

Trunk Interfaces: GE1/1-GE1/4,XG1/1

| Back Next Can |
|---------------|

注:この例では、GE1/1からGE1/4およびXG1/1ポートが選択されています。

ステップ 5 : [Next] をクリックします。

ステップ6:新しいVLANを作成するには、[新しいVLAN]が選択**されていることを**確認しま す。 Please select the VLAN you wish to configure.

VLAN ID:

[New VLAN] ¥

注:または、既存のVLANを設定する場合は、VLAN IDを選択し、ステップ<u>9に進みます</u>。

| Please select the VLAN you wish to configure.                                                                                                    |  |  |  |  |  |
|----------------------------------------------------------------------------------------------------|--|--|--|--|--|
| VLAN ID:<br>[New VLAN] T<br>[New VLAN] (Range: 1 - 4094)<br>You may also av This string will be associated w                                                                                                    |  |  |  |  |  |
| ステップ7:[New VLAN ID]フィールドに新しいVLANのVLAN IDを <i>入力し</i> ます。                                                                                                    |  |  |  |  |  |
| Please select the VLAN you wish to configure.                                                                                                    |  |  |  |  |  |
| VLAN ID: [New VLAN] •                                                                                                    |  |  |  |  |  |
| New VLAN ID: 20 (Range: 1 - 4094)                                                                                                    |  |  |  |  |  |
|                                                                                                    |  |  |  |  |  |
| <b>注</b> :この例では、VLAN 20が使用されています。                                                                                                    |  |  |  |  |  |
|                                                                                                    |  |  |  |  |  |
| ステップ8:(オプション)[VLAN Name]フィールドにVLAN名を入力します。                                                                                                    |  |  |  |  |  |
| ステップ8:(オプション)[VLAN Name]フィールドにVLAN名を入力します。<br>Please select the VLAN you wish to configure.                                                                                                    |  |  |  |  |  |
| ステップ8:(オプション)[VLAN Name]フィールドにVLAN名を入力します。<br>Please select the VLAN you wish to configure.<br>VLAN ID: [New VLAN] ▼                                                                                                    |  |  |  |  |  |
| ステップ8:(オプション)[VLAN Name]フィールドにVLAN名を入力します。<br>Please select the VLAN you wish to configure.<br>VLAN ID: [New VLAN] ▼<br>© New VLAN ID: 20 (Range: 1 - 4094)                                                                                                    |  |  |  |  |  |
| ステップ8:(オプション)[VLAN Name]フィールドにVLAN名を入力します。<br>Please select the VLAN you wish to configure.<br>VLAN ID: [New VLAN] ▼<br>ONEW VLAN ID: 20 (Range: 1 - 4094)<br>You may also add a VLAN Name. This string will be associated with the new VLAN.                                               |  |  |  |  |  |
| ステップ8:(オプション)[VLAN Name]フィールドにVLAN名を入力します。<br>Please select the VLAN you wish to configure.<br>VLAN ID: [New VLAN] ▼<br>O New VLAN ID: 20 (Range: 1 - 4094)<br>You may also add a VLAN Name. This string will be associated with the new VLAN.<br>VLAN Name: Finance (7/32 characters used) |  |  |  |  |  |

Back Next Cancel

**注**:この例では、財務が使用されています。

<u>ステップ 9 : [Next] をクリックします。</u>

#### ステップ10:VLANのタグなしメンバーとして設定するトランクポートをクリックします。こ の手順で選択されていないトランクポートは、VLANのタグ付きメンバーになります。

Please select the trunk interfaces you would like to set as untagged members in this VLAN.

Unit 1(Master): SG350X-48MP 48-Port Gigabit PoE Stackable Managed Switch

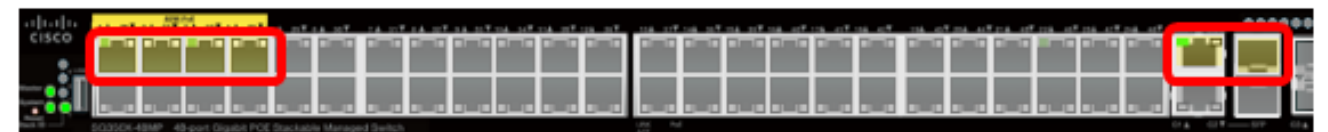

Untagged Trunk Interfaces: GE1/1-GE1/4,XG1/1

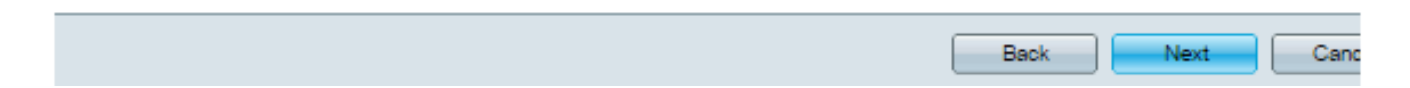

注:この例では、GE1/1からGE1/4およびXG1/1ポートが選択されています。

ステップ 11 : [Next] をクリックします。

ステップ12:VLANのアクセスポートにするポートをクリックします。アクセスポートは主に ホストに使用され、単一のVLANのトラフィックのみを伝送できます。

Please select the interfaces you would like to use as Access interfaces in the VLAN.

Unit 1(Master): SG350X-48MP 48-Port Gigabit PoE Stackable Managed Switch

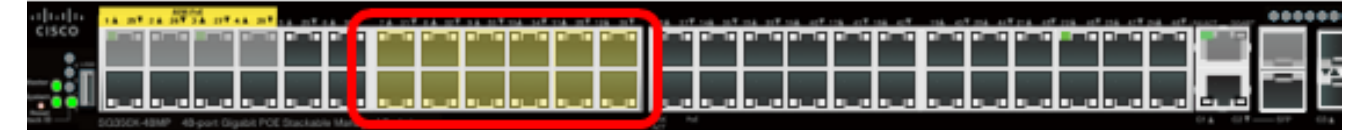

Access Interfaces: GE1/7-GE1/12,GE1/31-GE1/38

| Back | Next | Canc |
|------|------|------|
|      |      |      |

**注**:この例では、GE1/7からGE1/12ポートおよびGE1/31からGE1/36ポートが選択されてい ます。

ステップ 13 : [Next] をクリックします。

ステップ14:設定を確認し、[適用]をクリックします。

| <ul> <li>1. Trunk Interface Configuration</li> </ul> | The following settings were defined by the wizard: |                            |  |  |
|------------------------------------------------------|----------------------------------------------------|----------------------------|--|--|
| <ul> <li>2. VLAN Configuration</li> </ul>            | VLAN:                                              | 20 (Finance)               |  |  |
| 2 M AN Membership Configuration                      | Trunk Interfaces:                                  | GE1/1-GE1/4,XG1/1          |  |  |
| <ul> <li>S. VEAN Membership Conliguration</li> </ul> | Untagged Trunk Interfaces:                         | GE1/1-GE1/4,XG1/1          |  |  |
| 4. Summary                                           | Access Interfaces:                                 | GE1/7-GE1/12,GE1/31-GE1/36 |  |  |
| 5. Finish                                            |                                                    |                            |  |  |
|                                                      |                                                    |                            |  |  |
|                                                      |                                                    |                            |  |  |
|                                                      |                                                    |                            |  |  |
|                                                      |                                                    |                            |  |  |
|                                                      |                                                    |                            |  |  |
|                                                      |                                                    |                            |  |  |
|                                                      |                                                    |                            |  |  |
|                                                      |                                                    |                            |  |  |
|                                                      | Back                                               | Apply Cancel               |  |  |

ステップ15:[**Finish**]をクリ**ック**して、設定を完了します。

#### VLAN Configuration complete.

If you would like to configure another VLAN click here .

In order to permanently save the configurations made in this wizard, use the File Operations screen. Unsaved configurations will be lost if the device resets.

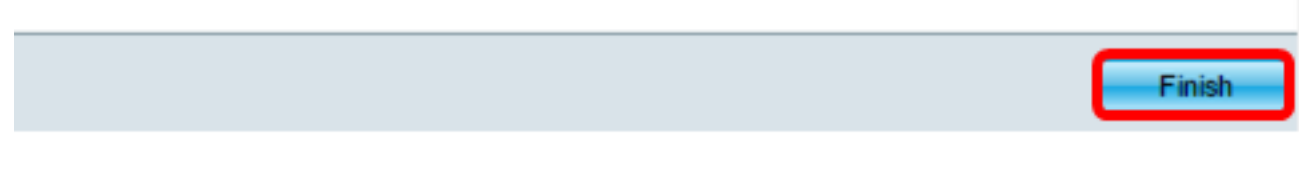

ステップ16:(オプション)別のVLANを設定するには、このリンクをクリ**ックし**ま**す**。

VLAN Configuration complete.

If you would like to configure another VLAN clic here .

ステップ17:(オプション)[**Save**]をクリック**し**、スタートアップコンフィギュレーション ファイルに設定を保存します。

|            | 🛞 Save | cisco |
|------------|--------|-------|
| Managed Sv | witch  |       |
|            |        |       |

これで、VLAN Configuration Wizardを使用してスイッチのVLAN設定を行うことができました。